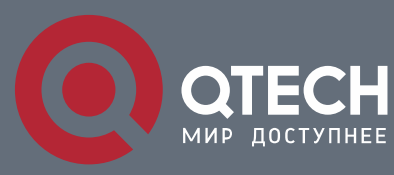

КОНФИГУРАЦИЯ FLOW MONITOR

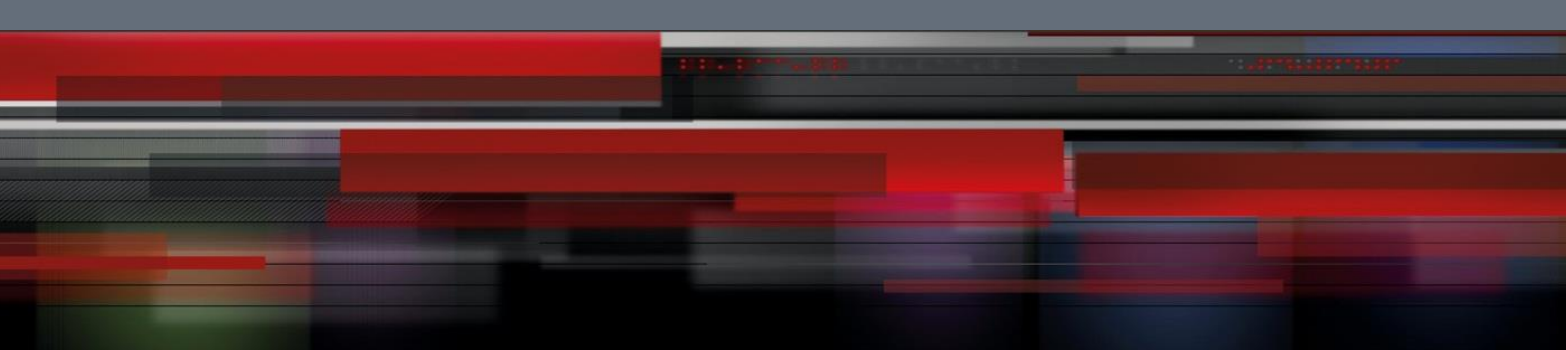

# Коммутатор агрегации

СЕРИЯ QSW-8400

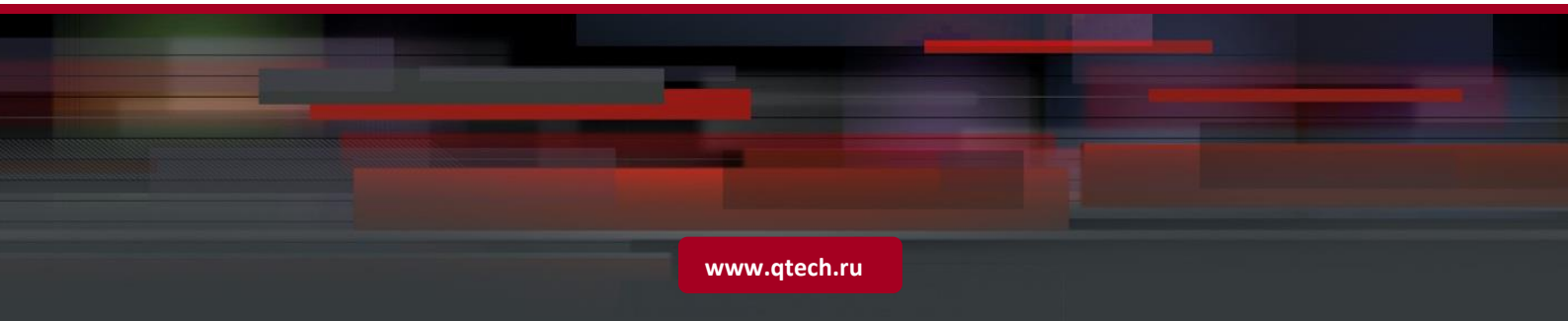

# Оглавление

| 1 КОНФИГУРИРОВАНИЕ ЗЕРКАЛИРОВАНИЯ ПОРТОВ       | 3  |
|------------------------------------------------|----|
| 1.1 Введение в зеркалирование портов           | 3  |
| 1.2 Настройка зеркалирования                   | 3  |
| 1.3 Пример эксплуатации MRPP                   | 4  |
| 1.4 Поиск неисправностей зеркалирования портов | 4  |
| 2 КОНФИГУРИРОВАНИЕ RSPAN                       | 5  |
| 2.1 Введение в RSPAN                           | 5  |
| 2.2 Настройка RSPAN                            | 6  |
| 2.3 Пример использования RSPAN                 | 7  |
| 2.4 Поиск неисправностей RSPAN                 | 10 |
| З КОНФИГУРИРОВАНИЕ SFLOW                       | 11 |
| 3.1 Введение в sFlow                           | 11 |
| 3.2 Настройка sFlow                            | 11 |
| 3.3 Примеры sFlow                              | 13 |
| 3.4 Поиск неисправностей sFlow                 | 14 |
|                                                |    |

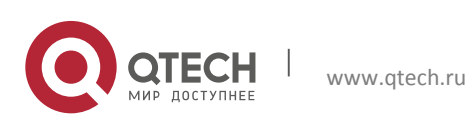

# 1 КОНФИГУРИРОВАНИЕ ЗЕРКАЛИРОВАНИЯ ПОРТОВ

# 1.1 Введение в зеркалирование портов

Функция зеркалирования включает в себя зеркалирование портов и зеркалирование потоков. Зеркалирование портов представляет собой дублирование кадров данных, посылаемых/принимаемых одним портом, на другом порту. Дублированный порт — это порт-источник зеркального порта, дублирующий его порт — это зеркальный порт (порт назначения). К зеркальному порту обычно подключают анализатор протоколов (например, Sniffer) или средства мониторинга RMON, осуществляющие мониторинг, диагностику и управление сетью.

При зеркалирование потоков коммутатор точно копирует полученные пакеты или передаваемые в рамках правил от одного порта к другому. Эффективность зеркалирования потоков возможна в случае задания специальных правил.

Шасси поддерживает до 4 зеркалированных портов пункта назначения, каждая карта шасси допускает зеркалированный порт-источник или порт назначения для зеркалированной сессии.

В настоящее время каждый коммутатор может устанавливать множество зеркалированных сессий. Число портов-источников для зеркального порта не ограничено, может использоваться как один порт, так и несколько. Порты-источники могут принадлежать как одной и той же VLAN, так и разным VLAN. Порт назначения и порты-источники могут принадлежать разным VLAN.

## 1.2 Настройка зеркалирования

1. Настройка порта назначения для зеркалирования.

| Команда                                                                                                    | Описание                                                                                     |
|----------------------------------------------------------------------------------------------------|----------------------------------------------------------------------------------------------|
| Общий режим                                                                                                    |                                                                                              |
| monitor session <i><session></session></i> destination<br>interface <i><interface-number></interface-number></i><br>no monitor session <i><session></session></i> destination<br>interface <i><interface-number></interface-number></i> | Позволяет задать зеркальный порт— порт<br>назначения. Команда по удаляет<br>зеркальный порт. |

2. Настройка порта-источника для зеркалирования.

| Команда     | Описание |
|-------------|----------|
| Общий режим |          |
|             |          |

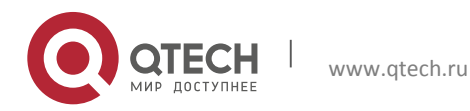

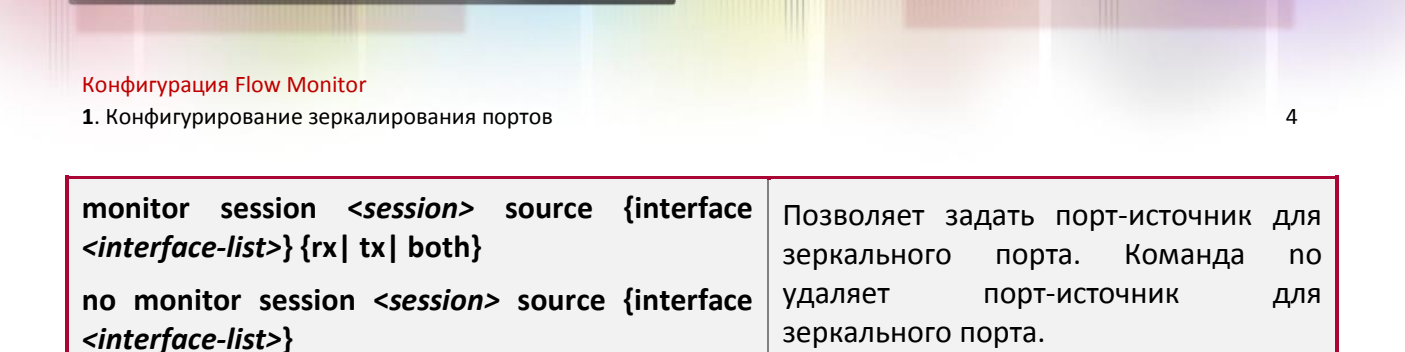

## 1.3 Пример эксплуатации MRPP

Конфигурация следующая: для мониторинга на интерфейсе 1/1/1 фреймы с данными рассылаются интерфейсом 1/3/1 и получаются интерфейсом 1/2/3 и интерфейсом 1/4/3, далее ищется совпадение с правилом 120 (IP-адрес источника 1.2.3.4 и IP-адрес назначения 5.6.7.8).

- 1. Настройте интерфейс 1/1/1 как интерфейс зеркалирования пункта назначения.
- 2. Настройте интерфейс 1/2/3 как интерфейс входящего потока и интерфейс 1/3/1 как интерфейс исходящего потока для источника зеркалирования.

#### Шаги конфигурации следующие:

Switch(config)#monitor session 1 destination interface ethernet 1/1/1 Switch(config)#monitor session 1 source interface ethernet 1/2/3 rx Switch(config)#monitor session 1 source interface ethernet 1/3/1 tx

#### 1.4 Поиск неисправностей зеркалирования портов

Если при настройке зеркалирования портов возникли проблемы, в первую очередь проверьте следующее:

- Не входит ли зеркальный порт в транк-группу; если да, то измените транк-группу.
- Если пропускная способность зеркального порта меньше суммарной пропускной способности зеркалируемых портов-источников, то зеркальный порт не сможет дублировать весь трафик портов-источников. Уменьшите число портовисточников, дублируйте трафик только одного направления, либо выберите в качестве зеркального порт с большей пропускной способностью.

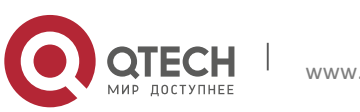

# 2 КОНФИГУРИРОВАНИЕ RSPAN

# 2.1 Введение в RSPAN

Зеркалирование портов связано с дублированием фреймов данных, получаемых и посылаемых одним портом другому. Дублируемый порт связан с портом-источником зеркалирования, а дублирующий порт связан с портом назначения зеркалирования. Данная схема более удобна для сетевого администратора для слежения за сетью и управления ею, а также для выполнения диагностики после настройки функции зеркалирования, используемой только для портов-источников и портов назначения одного коммутатора.

5

RSPAN (Remote Switched Port Analyzer) связан с удалённым зеркалированием портом и устраняет ограничения расположения порта-источника и порта назначения на одном и том же коммутаторе. Эта функция делает возможным размещение на разных коммутаторах для порта источника и порта назначения и облегчает сетевому администратору управление удаленными коммутаторами. Однако данная функция не может переадресовывать транспортные потоки на удаленных зеркалированных сетях VLAN.

Существует три типа коммутаторов с активированной функцией RSPAN:

- Коммутатор-источник коммутатор, которому принадлежат наблюдаемые порты. Коммутатор-источник копирует зеркалируемый трафик в удалённую сеть VLAN, далее через уровень 2 переадресует трафик на промежуточный коммутатор или коммутатор пункта назначения.
- Промежуточный коммутатор находится между коммутатором-источником и коммутатором пункта назначения и занимается пересылкой трафика далее на промежуточный коммутатор или на коммутатор пункта назначения. Также трафик может быть переадресован без участия промежуточного коммутатора при наличии прямого соединения между коммутаторами источника и назначения.
- Коммутатор пункта назначения коммутатор, куда приходит переадресованный трафик.

Во время настройки RSPAN на коммутаторе-источнике для порта может быть выбран режим рефлектора (reflector port mode) или зеркалирования порта назначения (destination mirror port mode). Коммутатор пункта назначения перенаправит все фреймы с данными в сеть RSPAN VLAN или на RSPAN-порт назначения. Для RSPAN зеркалирования может быть выбран обычный режим или расширенный режим, обычный режим назначен по умолчанию и подходит для большинства пользователей. Расширенный режим более предназначен для опытных администраторов и включает настройку перенаправления фреймов в RSPAN VLAN и на RSPAN-порт назначения, промежуточный коммутатор и коммутатор назначения должны поддерживать перенаправление потоков. Обычный режим позволяет настраивать RSPAN-порт назначения в RSPAN VLAN. Таким образом, дейтаграммы в RSPAN VLAN будут доставлены на порт назначения. В данном режиме порт назначения должен быть в RSPAN VLAN, и на порту-источнике не должен быть настроен контроль широковещательного шторма. Транк-порты настраиваются

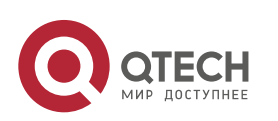

осторожно, чтобы исключить возможность пересылки RSPAN дейтаграмм во внешнюю сеть. Обычный режим имеет преимущества быстрой конфигурации, а также уменьшения использования аппаратных ресурсов. При использовании обычного режима дейтаграммы с зарезервированными МАС-адресами не могут использоваться при широковещании.

6

# 2.2 Настройка RSPAN

1. Настройка RSPAN VLAN

| Команда                       | Описание                                                                                        |  |
|-------------------------------|-------------------------------------------------------------------------------------------------|--|
| Режим конфигурации VLAN       |                                                                                                 |  |
| remote-span<br>no remote-span | Позволяет настроить указанную VLAN как<br>RSPAN VLAN. Команда по удаляет заданные<br>настройки. |  |

## 2. Настройка порта-источника зеркалирования.

| Команда                                                                                                    | Описание                                                                                                    |
|----------------------------------------------------------------------------------------------------|----------------------------------------------------------------------------------------------------|
| Общий режим                                                                                                    |                                                                                                    |
| monitor session <i><session></session></i> source {interface<br><i><interface-list></interface-list></i> } {rx  tx  both}<br>no monitor session <i><session></session></i> source<br>{interface <i><interface-list></interface-list></i> } | Позволяет задать порт-источник для<br>зеркального порта. Команда по удаляет<br>порт-источник для зеркального порта. |

## 3. Настройка порта назначения для зеркалирования.

| Команда                                                                                                    | Описание                                                                                     |
|----------------------------------------------------------------------------------------------------|----------------------------------------------------------------------------------------------|
| Общий режим                                                                                                    |                                                                                              |
| monitor session < <i>session&gt;</i> destination<br>interface < <i>interface-number&gt;</i><br>no monitor session < <i>session&gt;</i> destination<br>interface < <i>interface-number&gt;</i> | Позволяет задать зеркальный порт— порт<br>назначения. Команда по удаляет<br>зеркальный порт. |

4. Настройка порта-рефлектора.

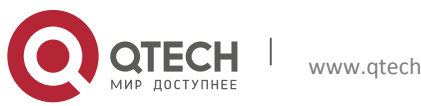

Конфигурация Flow Monitor

2. Конфигурирование RSPAN

| Команда                                                                                                    | Описание                                                     |
|----------------------------------------------------------------------------------------------------|--------------------------------------------------------------|
| Общий режим                                                                                                    |                                                              |
| monitor session <session> reflector-port<br/><interface-number><br/>no monitor session <session> reflector-port</session></interface-number></session> | Позволяет задать порт-рефлектор. Команда<br>no удаляет порт. |

5. Настройка удалённой VLAN группы зеркалирования.

| Команда                                                                                                    | Описание                                                                                       |
|----------------------------------------------------------------------------------------------------|------------------------------------------------------------------------------------------------|
| Общий режим                                                                                                    |                                                                                                |
| monitor session <i><session></session></i> remote vlan<br><i><vid></vid></i><br>no monitor session <session> remote vlan</session> | Позволяет задать удалённой VLAN группы<br>зеркалирования. Команда по удаляет<br>заданную VLAN. |

# 2.3 Пример использования RSPAN

Используя RSPAN, системные администраторы могут быстро и эффективно управлять сетью и отслеживать её состояние. На рисунке ниже показан пример применения RSPAN.

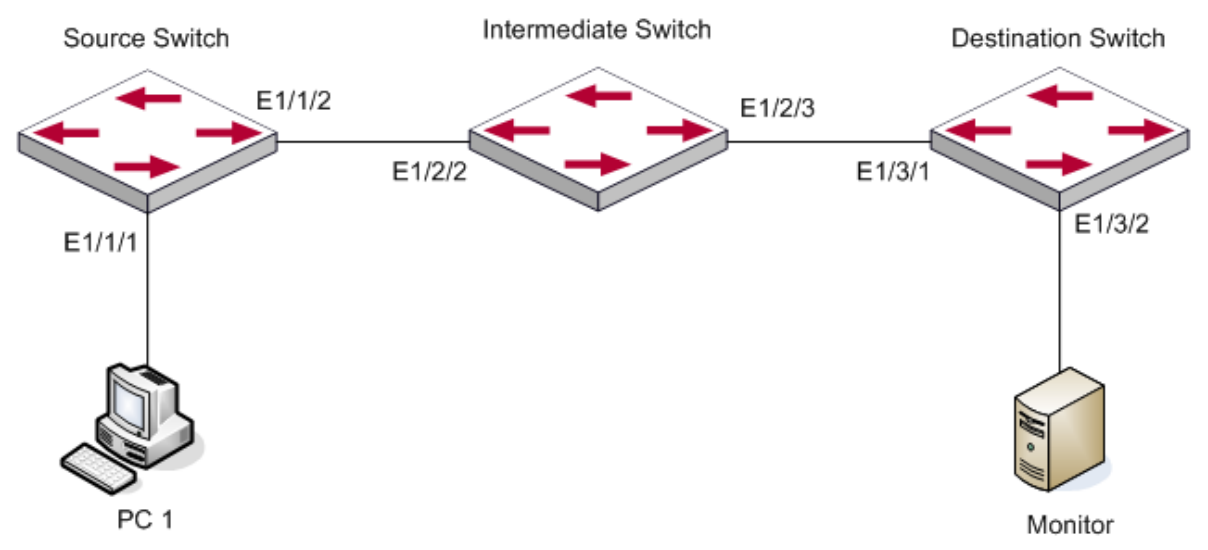

Два конфигурационных решения могут быть выбраны для RSPAN: первая без применения порта-рефлектора, и вторая - с применением. В первой конфигурации только один фиксированный порт может быть связан с промежуточным коммутатором. Однако нет необходимости конфигурировать порт-рефлектор. Во второй конфигурации порт, соединённый с промежуточным коммутатором, не является фиксированным. Широковещание дейтаграмм может осуществляться в RSPAN VLAN через loopback.

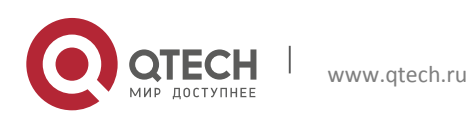

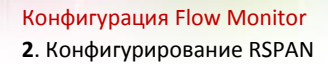

Шаги конфигурации следующие:

#### Решение 1

Коммутатор-источник:

- ✤ Ethernet-интерфейс 1/1/1 порт-источник для зеркалирования.
- ◆ Ethernet-интерфейс 1/1/2 порт назначения, соединённый с промежуточным коммутатором.

8

✤ RSPAN VLAN – 5.

```
Switch(config) #vlan 5
Switch (Config-Vlan5) #remote-span
Switch (Config-Vlan5) #exit
Switch (config) #interface ethernet 1/1/2
Switch(Config-If-Ethernet1/1/2)#switchport mode trunk
Switch(Config-If-Ethernet1/1/2)#exit
Switch (config) #monitor session 1 source interface ethernet1/1/1 rx
Switch (config) #monitor session 1 destination interface ethernet1/1/2
Switch(config) #monitor session 1 remote vlan 5
```

#### Промежуточный коммутатор:

- ◆ Ethernet-интерфейс 1/2/2 порт-источник, связанный с портом коммутатораисточника.
- ◆ Ethernet-интерфейс 1/2/3 порт назначения, соединённый с промежуточным коммутатором. Нативная VLAN этого порта не может быть сконфигурирована как RSPAN VLAN.
- ✤ RSPAN VLAN 5.

```
Switch(config) #vlan 5
Switch (Config-Vlan5) #remote-span
Switch (Config-Vlan5) #exit
Switch (config) #interface ethernet 1/2/2-3
Switch(Config-If-Port-Range)#switchport mode trunk
Switch (Config-If-Port-Range) #exit
```

#### Коммутатор назначения:

- Ethernet-интерфейс 1/3/1 порт-источник, связанный с портом коммутатораисточника.
- Еthernet-интерфейс 1/3/2 порт назначения, соединённый с монитором. Данный порт должен быть сконфигурирован как порт доступа, принадлежащий RSPAN VLAN.
- ✤ RSPAN VLAN 5.

```
Switch(config) #vlan 5
Switch (Config-Vlan5) #remote-span
Switch (Config-Vlan5) #exit
Switch(config) #interface ethernet 1/3/1
```

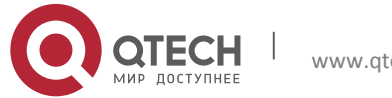

#### Конфигурация Flow Monitor 2. Конфигурирование RSPAN

Switch(Config-If-Ethernet1/3/1)#switchport mode trunk Switch(Config-If-Ethernet1/3/1)#exit Switch(config) #interface ethernet 1/3/2 Switch(Config-If-Ethernet1/3/2)#switchport access vlan 5 Switch (Config-If-Ethernet1/3/2) #exit

#### Решение 2

#### Коммутатор-источник:

- ✤ Ethernet-интерфейс 1/1/1 порт-источник.
- ✤ Ethernet-интерфейс 1/1/2 транк-порт, соединённый с промежуточным коммутатором. Нативная VLAN этого порта не может быть сконфигурирована как RSPAN VLAN.

9

- ✤ Ethernet-интерфейс 1/1/3 порт-рефлектор, принадлежащий RSPAN VLAN и являющийся портом доступа или транк-портом.
- ✤ RSPAN VLAN 5.

```
Switch(config) #vlan 5
Switch (Config-Vlan5) #remote-span
Switch (Config-Vlan5) #exit
Switch(config) #interface ethernet1/1/2
Switch(Config-If-Ethernet1/1/2)#switchport mode trunk
Switch(Config-If-Ethernet1/1/2)#exit
Switch (config) #interface ethernet 1/1/3
Switch(Config-If-Ethernet1/1/3)#switchport mode trunk
Switch(Config-If-Ethernet1/1/3) #exit
Switch (config) #monitor session 1 source interface ethernet1/1/1 rx
Switch (config) #monitor session 1 reflector-port ethernet1/1/3
Switch(config) #monitor session 1 remote vlan 5
```

#### Промежуточный коммутатор:

- Ethernet-интерфейс 1/2/2 порт-источник, связанный с портом коммутатораисточника.
- ◆ Ethernet-интерфейс 1/2/3 порт назначения, соединённый с коммутатором назначения. Нативная VLAN этого порта не может быть сконфигурирована как RSPAN VLAN.
- ✤ RSPAN VLAN 5.

```
Switch(config)#vlan 5
Switch (Config-Vlan5) #remote-span
Switch (Config-Vlan5) #exit
Switch(config)#interface ethernet 1/2/2-3
Switch(Config-If-Port-Range)#switchport mode trunk
Switch (Config-If-Port-Range) #exit
```

#### Коммутатор назначения:

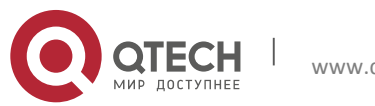

Конфигурация Flow Monitor 2. Конфигурирование RSPAN

- Ethernet-интерфейс 1/3/1 порт-источник, связанный с портом коммутатораисточника.
- Ethernet-интерфейс 1/3/2 порт назначения, соединённый с монитором. Данный порт должен быть сконфигурирован как порт доступа, принадлежащий RSPAN VLAN.
- ✤ RSPAN VLAN 5.

```
Switch(config)#vlan 5
Switch(Config-Vlan5)#remote-span
Switch(Config-Vlan5)#exit
Switch(config)#interface ethernet 1/3/1
Switch(Config-If-Ethernet1/3/1)#switchport mode trunk
Switch(Config-If-Ethernet1/3/1)#exit
Switch(config)#interface ethernet 1/3/2
Switch(Config-If-Ethernet1/3/2)#switchport access vlan 5
Switch(Config-If-Ethernet1/3/2)#exit
```

# 2.4 Поиск неисправностей RSPAN

Если RSPAN работает некорректно, проверьте следующие причины:

- Порт назначения может быть частью группы Port-channel, проверьте конфигурацию данной группы.
- Пропускная способность порта назначения меньше, чем общая пропускная способность портов-источников. Если это так, порт назначения не может принять дейтаграммы от всех портов-источников. Уменьшите количество портовисточников, либо настройте зеркалирование на одно направления потока данных, либо выберите порт назначения с большей пропускной способностью.
- Между коммутатором-источником и промежуточным коммутатором нативная VLAN транк-портов может быть сконфигурирована как RSPAN VLAN. Проверьте данную конфигурацию и исправьте при необходимости.

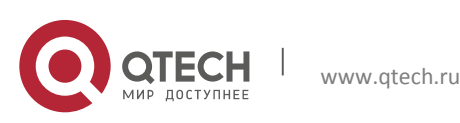

# 3 КОНФИГУРИРОВАНИЕ SFLOW

# 3.1 Введение в sFlow

Протокол sFlow (RFC 3176) основан на стандартном сетевом экспорте и используется для мониторинга сетевого трафика. Отслеживаемый коммутатор или маршрутизатор посылает статистику на клиент-анализатор, который выполняет анализ данных в соответствии с требованиями пользователя для мониторинга сети.

Система мониторинга включает в себя sFlow-прокси, центральный коллектор данных и sFlow-анализатор. sFlow-прокси собирает данные с коммутатора, центральный коллектор форматирует выборочные статистические данные для перенаправления на sFlowанализатор, который производит анализ данных и выполняет соответствующие результату действия. Наш коммутатор выступает в роли прокси и центрального коллектора для sFlow-системы. Выборочная статистика включает в себя IPv4 и IPv6 пакеты.

# 3.2 Настройка sFlow

1. Настройка IP-адреса коллектора.

| Команда                                                                                                    | Описание                                                                                                    |
|----------------------------------------------------------------------------------------------------|----------------------------------------------------------------------------------------------------|
| Общий режим и режим конфигурации порта                                                                                                    |                                                                                                    |
| sflow destination <i><collector-addres< i=""><br/>[<i><collector-port< i="">&gt;]<br/>no sflow destination</collector-port<></i></collector-addres<></i> | Позволяет задать IP-адрес и номер порта<br>хоста, на котором установлено ПО sFlow.<br>Если IP-адрес настроен для порта, то должен<br>применяться режим конфигурации порта, в<br>других случаях – общий режим. Команда по<br>удаляет заданные настройки. |

2. Настройка IP-адреса sFlow-прокси.

| Команда                                                     | Описание                                |
|-------------------------------------------------------------|-----------------------------------------|
| Общий режим                                                 |                                         |
| sflow agent-address <collector-address></collector-address> | Позволяет задать IP-адрес sFlow-прокси. |
| no sflow agent-address                                      | Команда по удаляет заданные настройки.  |

3. Настройка приоритета sFlow.

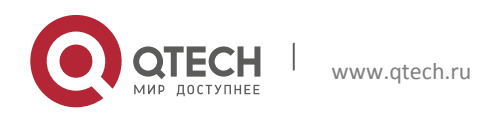

Конфигурация Flow Monitor **3**. Конфигурирование sFlow

| Команда                                                                      | Описание                                                                                                    |  |
|------------------------------------------------------------------------------|----------------------------------------------------------------------------------------------------|--|
| Общий режим                                                                  |                                                                                                    |  |
| sflow priority <i><priority-vlaue></priority-vlaue></i><br>no sflow priority | Позволяет приоритет, когда sFlow получает<br>пакеты от аппаратной части. Команда по<br>удаляет заданные настройки. |  |

4. Настройка длины заголовка пакета, копируемого sFlow.

| Команда                                                                      | Описание                                                                                           |
|------------------------------------------------------------------------------|----------------------------------------------------------------------------------------------------|
| Режим конфигурации порта                                                     |                                                                                                    |
| sflow header-len <i><length-vlaue></length-vlaue></i><br>no sflow header-len | Позволяет задать длину заголовка пакета, копируемого sFlow. Команда по удаляет заданные настройки. |

5. Настройка максимальной длины заголовка sFlow-пакета.

| Команда                                                                  | Описание                                                                                                 |  |
|--------------------------------------------------------------------------|----------------------------------------------------------------------------------------------------|--|
| Режим конфигурации порта                                                 |                                                                                                    |  |
| sflow data-len <i><length-vlaue></length-vlaue></i><br>no sflow data-len | Позволяет задать максимальную длину<br>заголовка sFlow-пакета. Команда по удаляет<br>заданные настройки. |  |

6. Настройка значения частоты дискретизации.

| Команда                                                                                                    | Описание                                                                                                    |  |
|----------------------------------------------------------------------------------------------------|----------------------------------------------------------------------------------------------------|--|
| Режим конфигурации порта                                                                                        |                                                                                                    |  |
| sflow rate {input < <i>input-rate&gt;</i>   output<br>< <i>output-rate</i> >}<br>no sflow rate [input   output] | Позволяет задать значение частоты<br>дискретизации для сбора статистики sFlow<br>на аппаратном уровне. Команда по удаляет<br>заданные настройки. |  |

7. Настройка интервала сбора статистики.

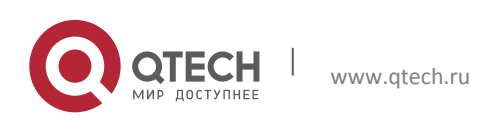

Конфигурация Flow Monitor **3**. Конфигурирование sFlow

| Команда                                                                                      | Описание                                                                                       |  |
|----------------------------------------------------------------------------------------------|------------------------------------------------------------------------------------------------|--|
| Режим конфигурации порта                                                                     |                                                                                                |  |
| sflow counter-interval <i><interval-vlaue></interval-vlaue></i><br>no sflow counter-interval | Позволяет задать интервал сбора статистики<br>sFlow. Команда no удаляет заданные<br>настройки. |  |

8. Настройка анализатора, используемого sFlow.

| Команда                                                   | Описание                                                                                         |  |
|-----------------------------------------------------------|--------------------------------------------------------------------------------------------------|--|
| Общий режим                                               |                                                                                                  |  |
| sflow analyzer sflowtrend<br>no sflow analyzer sflowtrend | Позволяет настроить анализатор,<br>используемый sFlow. Команда по удаляет<br>заданные настройки. |  |

### 3.3 Примеры sFlow

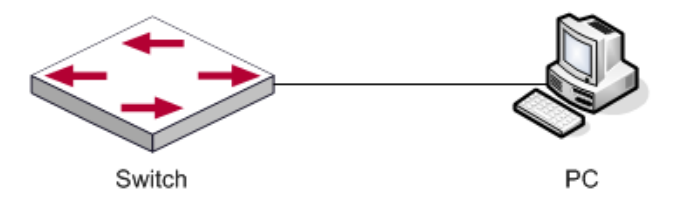

Как показано на рисунке выше, функция sFlow активирована на портах 1/1/1 и 1/1/2 коммутатора. ПО sFlow установлено на ПК с IP-адресом 192.168.1.200. Адрес интерфейса уровня 3 на коммутаторе Switch A 192.168.1.100. Loopback-интерфейс с адресом 10.1.144.2 настроен на коммутаторе Switch A.

#### Шаги конфигурации следующие:

```
Switch#config
Switch (config)#sflow ageng-address 10.1.144.2
Switch (config)#sflow destination 192.168.1.200
Switch (config)#sflow priority 1
Switch (config)# interface ethernet1/1/1
Switch (Config-If-Ethernet1/1/1)#sflow rate input 10000
Switch (Config-If-Ethernet1/1/1)#sflow rate output 10000
Switch (Config-If-Ethernet1/1/1)#sflow counter-interval 20
Switch (config)# interface ethernet1/1/2
Switch (config)# interface ethernet1/1/2
```

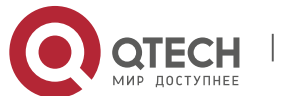

13

#### Конфигурация Flow Monitor **3**. Конфигурирование sFlow

```
Switch (Config-If-Ethernet1/1/2)#sflow rate output 20000
Switch (Config-If-Ethernet1/1/2)#sflow counter-interval 40
```

# 3.4 Поиск неисправностей sFlow

Если sFlow работает некорректно, проверьте следующие причины:

- Убедитесь, что присутствует физическое соединение.
- Убедитесь в корректности адреса sFlow-анализатора, настроенного в общем режиме или режиме конфигурации порта.
- Если необходим сбор статистики по трафику, должна быть сконфигурирована частота дискретизации на интерфейсе.
- Если необходим общий сбор статистики, должен быть сконфигурирован интервал сбора статистики на интерфейсе.

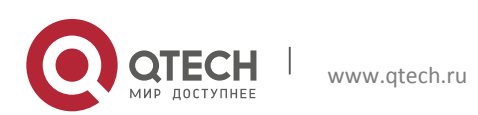